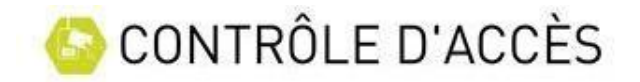

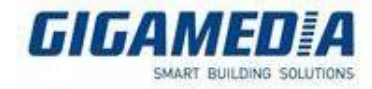

## Les jours féries

Les jours fériés sont des jours spécifiques où la politique d'accès est différente des jours normaux.

Pour définir un jour fériés Cliquer sur « Horaires et droits »→Jour fériés

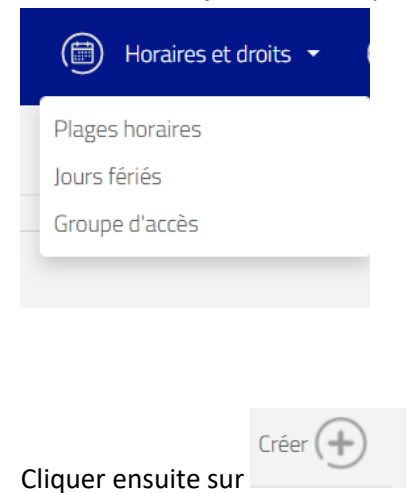

Définir votre jour à l'aide du calendrier. Il est possible que ce jour fériés soit renouvelable. C'est-àdire qu'il tombe à la même date tous les ans. ( exemple Noël, Nouvel an, 14 juillet) Dans ce cas cocher la case « Renouvelable »

| () JOURS FERIES |                                    |                                       |                          |                               |                                            |                                                              |                                    | Supprim | er 💌 | Valider 📿 | Reto | our 候 |
|-----------------|------------------------------------|---------------------------------------|--------------------------|-------------------------------|--------------------------------------------|--------------------------------------------------------------|------------------------------------|---------|------|-----------|------|-------|
|                 | Ajouter un jour férié : 16/03/2023 | E E E E E E E E E E E E E E E E E E E | M<br>7<br>14<br>21<br>28 | M<br>1<br>8<br>15<br>22<br>29 | flar 2023<br>J<br>2<br>9<br>16<br>23<br>30 | 3<br>V<br>10 <sup>-1</sup><br>17 <sup>-1</sup><br>24 2<br>31 | 5 [<br>4 !<br>11 1<br>18 1<br>25 2 |         |      |           |      |       |
|                 | C                                  | Renouvelable                          |                          |                               |                                            |                                                              |                                    |         |      |           |      |       |
|                 |                                    |                                       |                          |                               |                                            |                                                              |                                    |         |      |           |      |       |
|                 |                                    |                                       |                          |                               |                                            |                                                              |                                    |         |      |           |      |       |
|                 | Valider 🕢                          |                                       |                          |                               |                                            |                                                              |                                    |         |      |           |      |       |

Une fois terminer cliquer sur

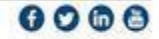

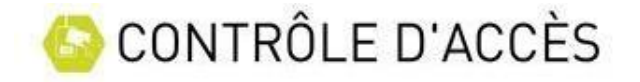

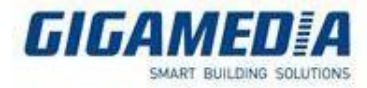

Si vous souhaitez supprimer un jour fériés, il suffit de cliquer dessus pour rentrer sur la configuration

et cliquer sur

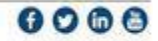